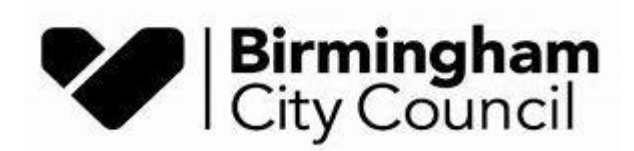

# Archives & Collections

## Guide to using our online catalogue

We have a lot of researchers contacting us who have struggled to use our online catalogue to identify what they need. If you're not familiar with it, it can be tricky so this step by step guide will help you get the most from it.

When you visit <u>http://calmview.birmingham.gov.uk</u> you will see the following homepage:

|                                | REWRITIN<br>THE LIBRARY                                            | G THE BOO                                                         | AM                                                                                       |
|--------------------------------|--------------------------------------------------------------------|-------------------------------------------------------------------|------------------------------------------------------------------------------------------|
| A A A Text only                |                                                                    |                                                                   | Search                                                                                   |
| 6 Home                         | Advanced Search                                                    | D Showcase                                                        | Image Gallery                                                                            |
| Using the Archive service      |                                                                    | A                                                                 | What's New: Records of the<br>Cadbury Trusts                                             |
| Glossary                       |                                                                    |                                                                   |                                                                                          |
| Useful links                   |                                                                    |                                                                   |                                                                                          |
| Help                           | PA 49                                                              |                                                                   | This collection documents                                                                |
| How do I search the catalogue? | Welcome to Birmingh<br>online catalogue                            | am Archives and Herit                                             | age the work of the eight interrelated trusts and companies created by                   |
| Guides to sources              | This website provides acce                                         | ss to the Birmingham Archiv                                       | Barrow and Geraldine<br>Cadbury and their son Paul                                       |
| What is in the catalogue?      | Please note that not all of our                                    | <b>jue.</b><br>catalogues are currently availab                   | Barrow and Geraldine S.                                                                  |
| Access to restricted records   | on CalmView; if you cannot find<br>may be available as a printed o | d what you are searching for it<br>atalogue in the Wolfson Centre | Cadbury Fund (a<br>benevolent fund), the Paul<br>S. Cadbury Trust, the                   |
| Contact Us                     | The Wolfson Centre for Ard<br>Birmingham is now open.              | hival Research at the Librar                                      | y of<br>Barrow Cadbury Fund Ltd.<br>(a charitable company), the<br>Southfield Trust, the |

Figure 1: Online catalogue homepage with search box highlighted

The search box I've highlighted above is for an any text search. I searched for steam engines and it returned the following:

| A | A A Text only                         |                                                                   |                                             |                                                   |                                                  |                                 | Search          |  |  |
|---|---------------------------------------|-------------------------------------------------------------------|---------------------------------------------|---------------------------------------------------|--------------------------------------------------|---------------------------------|-----------------|--|--|
| 0 | Home                                  | Advanced Sea                                                      | arch (                                      | <b>Showcase</b>                                   | 0                                                | Image Ga                        | llery           |  |  |
|   | Using the Archive service<br>Glossary | Search Results<br>Can't find what you<br>you are interested in is | ' <b>re looking f</b> e<br>s only available | or? Please contact us d<br>e as a paper catalogue | lirectly, <mark>as it m</mark><br>in our Archive | ay be that the<br>s searchroom. | catalogue       |  |  |
|   | Useful links                          | Refine Search                                                     |                                             |                                                   |                                                  |                                 |                 |  |  |
|   | → Help                                |                                                                   | 1 to 500 of 647                             |                                                   |                                                  |                                 | Next Last All 🗸 |  |  |
|   | How do I search the<br>catalogue?     | Ref No                                                            | Level                                       | Title                                             | Date                                             | Thumbnail                       | Document        |  |  |
|   | Guides to sources                     | <u>MS 1155</u>                                                    | Collection                                  | Inventory of Steam<br>engines, boilers,           | May 1885                                         |                                 |                 |  |  |
|   | What is in the catalogue?             |                                                                   |                                             | and fittings in and<br>about Mr William           |                                                  |                                 |                 |  |  |
|   | Access to restricted records          | <u>MS 1380</u>                                                    | Collection                                  | Letters Patent                                    | 14 June                                          |                                 |                 |  |  |
|   | Contact Us                            |                                                                   |                                             |                                                   | 1/85                                             |                                 |                 |  |  |

Figure 2: Search results

As you can see there are 647 results for the search! By clicking on the column titles, you can order the results by title, date and so on. You can also click on the Refine Search button to add additional information. To get into the full Collection Level entry, click on the reference number as highlighted above.

You can also do an Advanced Search by clicking on the tab from the homepage:

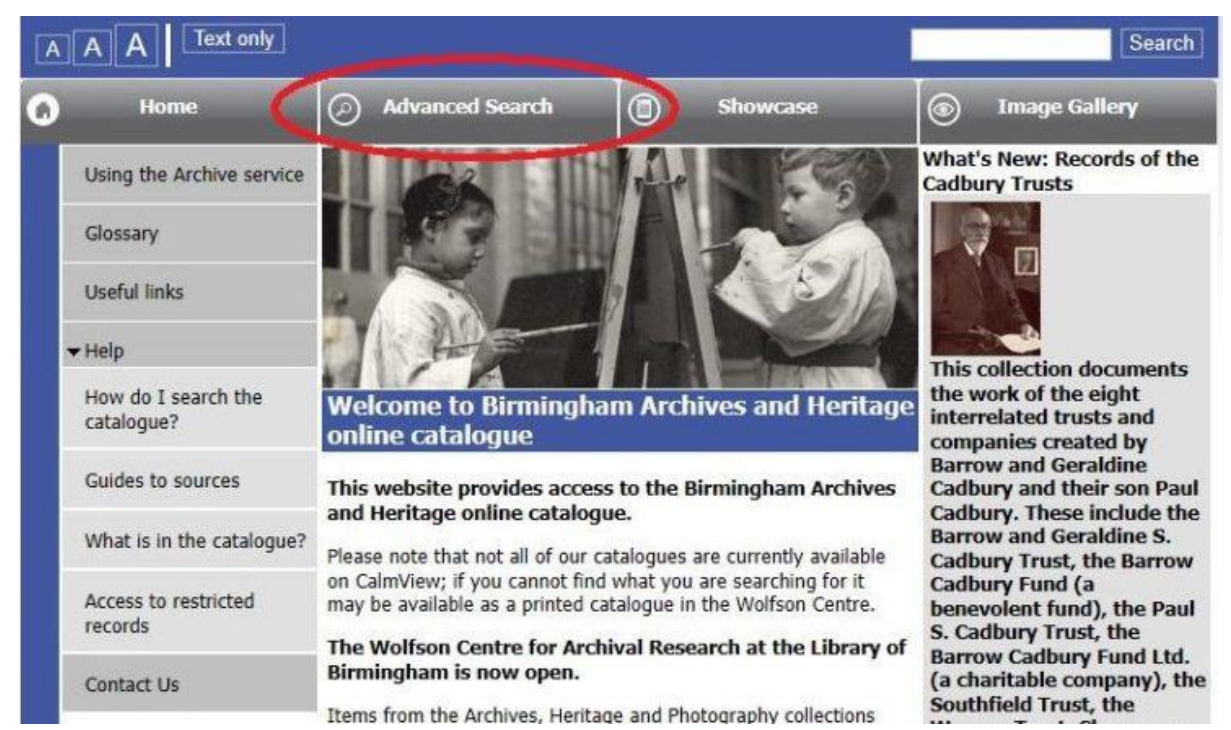

Figure 3: Advanced Search tab

This will bring up more options to search. I've searched specifically for the James Watt Papers by putting MS 3219 in the Ref No box:

| A A A Text only                                                                     |                                                                                                    |                                                                       | Search                          |
|-------------------------------------------------------------------------------------|----------------------------------------------------------------------------------------------------|-----------------------------------------------------------------------|---------------------------------|
| 👩 Home                                                                              | Advanced Search                                                                                                | Showcase                                                              | Image Gallery                   |
| Using the Archive service<br>Glossary<br>Useful links<br>Velp                       | Advanced Search<br>For guidance on using Advanced<br>To search for a collection you<br>type in 'MS 4000*'.     | Search visit the ' <u>Help'</u> pages<br>u know the reference for, e. | .g. MS 4000, in the RefNo field |
| How do I search the<br>catalogue?<br>Guides to sources<br>What is in the catalogue? | Any Text <ul> <li>Refine Search Criteria</li> </ul> Ref No                                                     | MS 3219                                                               |                                 |
| Access to restricted records                                                        | Date<br>Title                                                                                                  |                                                                       |                                 |
| Contact Us                                                                          | <ul> <li>Refine Search Criteria</li> <li>Description</li> <li>Refine Search Criteria</li> <li>Level</li> </ul> | Search Clear                                                          | ~                               |

Figure 4: Advanced Search for MS 3219

This will search for a specific collection and should only produce one hit on the search. Whether you search for a specific collection or do an any text search, the search results page will look the same. Click on the Ref No (as shown in Figure 2 above) and this will take you to the Collection Level entry. Here you will find background information about the collection. You can see what level you are in on every catalogue entry by the **Level** field.

| [A                                          | A A Text only                   |                                           |                                             |                        | Search                                                             |                                                    |                                                                       |
|---------------------------------------------|---------------------------------|-------------------------------------------|---------------------------------------------|------------------------|--------------------------------------------------------------------|----------------------------------------------------|-----------------------------------------------------------------------|
| 🕜 Home                                      |                                 | Advanced Search                           |                                             | 0                      | Showcase                                                           | 0                                                  | Image Gallery                                                         |
|                                             | Using the Archive service       | Advanced Search > Search Results > Record |                                             |                        |                                                                    |                                                    |                                                                       |
|                                             | Glossary                        | 1 of 1                                    |                                             |                        |                                                                    |                                                    |                                                                       |
|                                             | Useful links                    | MS 3219 - James Watt and Family Papers    |                                             |                        |                                                                    |                                                    |                                                                       |
| ✓ Help<br>How do I search the<br>catalogue? |                                 | Ref No MS 3219                            |                                             |                        |                                                                    |                                                    |                                                                       |
|                                             |                                 | Title                                     | tle James Watt and Family Papers            |                        |                                                                    |                                                    |                                                                       |
|                                             |                                 | Date 13th century - 1873                  |                                             |                        |                                                                    |                                                    |                                                                       |
|                                             | Guides to sources               | Level                                     | vel Collection                              |                        |                                                                    |                                                    |                                                                       |
|                                             | What is in the catalogue?       | Description                               | The collectio<br>1819), engin               | n compris              | ses the corresponde<br>other members of t                          | nce and pape<br>he Watt family                     | rs of James Watt (1736 -<br>y. Those whose papers                     |
|                                             | Access to restricted<br>records |                                           | have been p<br>grandfather;<br>(1698 - 1782 | John Wa<br>2), his fat | here are Thomas W<br>tt sr. (1694 - 1737)<br>her; John Watt jr. (1 | att (1639 or 1<br>, his uncle; Ja<br>1739 - 1763), | 642 -1734), Watt's<br>mes Watt of Greenock<br>his brother; James Watt |

Figure 5: MS 3219 Collection Level entry

Click on the Reference Number as highlighted above and this will take you to what we call the tree:

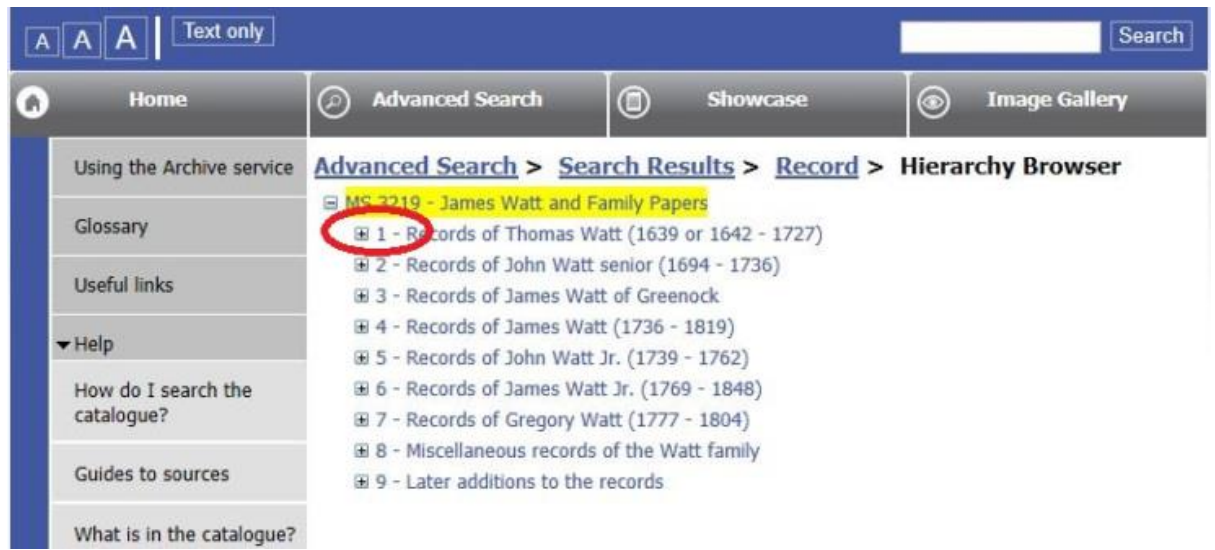

Figure 6: MS 3219 Tree view

Note the (+) sign highlighted above. This means there are further records in that series. Click on the (+) until you see a (-) sign as follows:

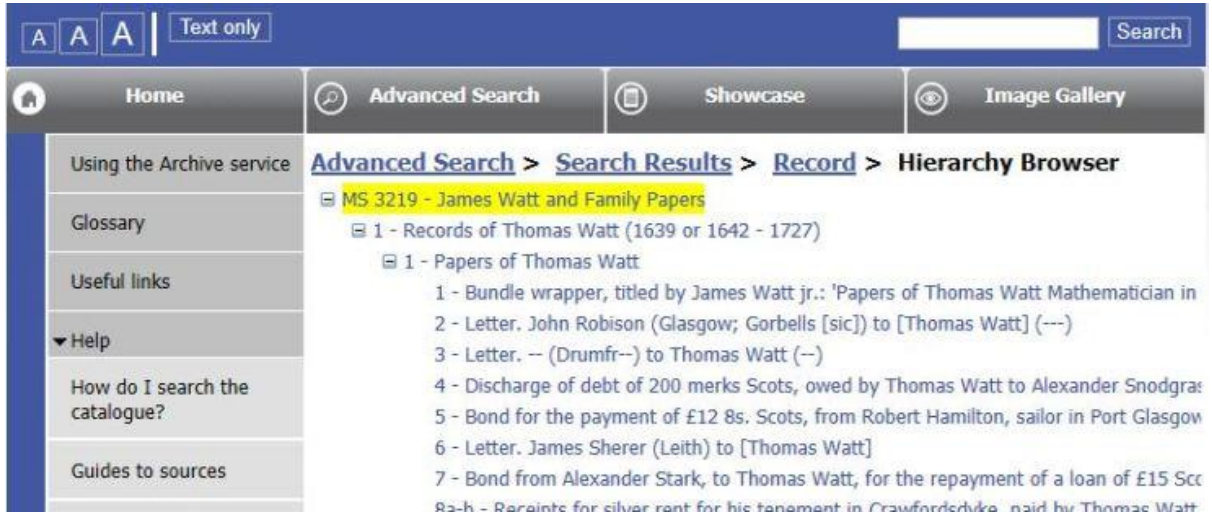

Figure 7: MS 3219 Extended tree view

Once you reach the point where there are no (+) or (-) signs, click on the title:

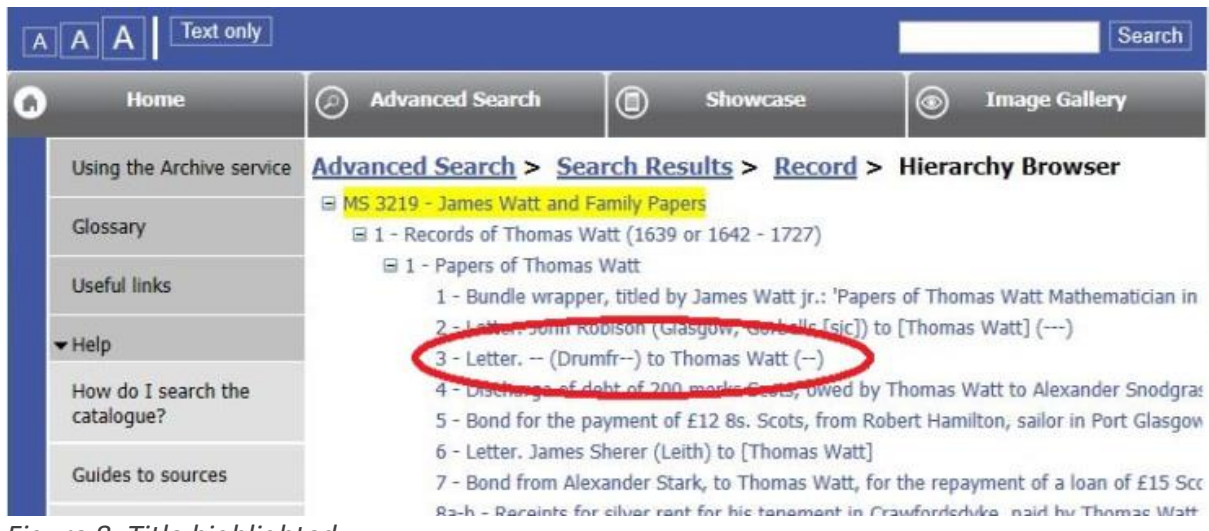

Figure 8: Title highlighted

This will take you to the record you need when ordering documents:

| A A A Text only           |                                                                                     |                                   |   |          |   | Search        |  |
|---------------------------|-------------------------------------------------------------------------------------|-----------------------------------|---|----------|---|---------------|--|
| G Home                    | Advanced                                                                            | l Search                          | 0 | Showcase | 0 | Image Gallery |  |
| Using the Archive service | Advanced Search > Search Results > Record > Hierarchy Browser >                     |                                   |   |          |   |               |  |
| Glossary                  | Glossary MS 3219 - James Watt and Family Papers                                     |                                   |   |          |   |               |  |
| Useful links              | 1 - Records of Thomas Watt (1639 or 1642 - 1727)<br>1 - Papers of Thomas Watt       |                                   |   |          |   |               |  |
| → Help                    |                                                                                     |                                   |   |          |   |               |  |
| How do I search the       | Ref No <u>MS 3219/1/1/3</u>                                                         |                                   |   |          |   |               |  |
| catalogue?                | FindingNumber                                                                       | gNumber MS 3219/1/1/3             |   |          |   |               |  |
| Guides to sources         | Title                                                                               | Letter (Drumfr) to Thomas Watt () |   |          |   |               |  |
|                           | Date                                                                                | Date 22 May 1695                  |   |          |   |               |  |
| What is in the catalogue? | Level Item                                                                          |                                   |   |          |   |               |  |
| Access to restricted      | Description [?Concerning disposal of heather]. (The edge of the letter is damaged.) |                                   |   |          |   |               |  |
| records                   | Extent 1                                                                            |                                   |   |          |   |               |  |
| Contact Us                | Format                                                                              | Item                              |   |          |   |               |  |
|                           | AccessStatus Open                                                                   |                                   |   |          |   |               |  |

*Figure 9: MS 3219 Item Level entry* 

Note in the above that it is an Item Level entry and has both a Ref No and a FindingNumber. To order documents, please use the **FindingNumber** when contacting us. You can also see the bottom field says AcccessStatus. If this says anything other than open, you might not be able to view the item. If that field says Closed (condition), Closed (content) or Closed until assessed, please contact us to find out more.

### **Top Tips:**

#### Check the tree!

Some entries only have a **Collection** Level entry, some will only have a **Series** Level but most will have an **Item** Level. You can only find this by checking the tree and if there is a (+) sign. Retrieving a whole collection is rarely possible so we do need the Item level reference where available. If you do want to see a whole series of documents, please let us know when making an appointment.

#### Click on the RefNo!

To get back to the tree structure from a catalogue entry, click on the RefNo as highlighted in Figure 5.

#### Check for the FindingNumber!

This is the number we need when retrieving documents for you.

#### Searching within a collection?

From the advanced search box (see Figure 4) put the reference number in the Ref No box followed by an asterisk (e.g. MS 3219\*). Then put in your search term in the Any Text box (e.g. Steam) and it will search for occurrences of that word within that collection.

#### Is it a local studies item?

As a general guide, any references beginning L, LF, LP, AX and so on are local studies and we also need the title when ordering.

Of course, you are welcome to contact us directly if you've been through the above and still can't find what you are looking for.

Happy searching!